# ЗАО «ПРОМИНФОРМ»

# Специализированное программное обеспечение «СЕРВЕР ТРАНСЛЯЦИИ ВИДЕОСИГНАЛА НА ИНФОРМАЦИОННЫЕ ТЕРМИНАЛЫ»

Руководство установке на компьютер Пользователя

# 1. ОЦЕНКА ПОДГОВЛЕННО ВАРИАНТА ПО

началом развёртывания, необходимость, Перед если есть такая рекомендуется ознакомиться с подготовленной версией ПО. Чтобы увидеть графическую интерфейса необходимо перейти часть по адресу: http://83.219.30.150:8090, использовать для подключения логин и пароль: пользователь: test, пароль: test.

Чтобы непосредственно попасть на сервер можно использовать приложение PuTTY (<u>https://putty.org.ru/</u>), распространяемое бесплатно и позволяющее осуществить подключение с помощью SSH протокола. После запуска приложения достаточно выполнить следующе настройки:

| 🗾 Настройки PuTTY                                                                                                    |                                                                                                    | ×                          |
|----------------------------------------------------------------------------------------------------|----------------------------------------------------------------------------------------------------|----------------------------|
| Разделы:                                                                                                    |                                                                                                    |                            |
| <ul> <li>Сеанс</li> <li>Журнал</li> <li>Сценарии</li> <li>Комментарий</li> <li>Терминал</li> <li>Клавиатура</li> <li>Уведомления</li> <li>Особенности</li> <li>Окно</li> <li>Внешний вид</li> <li>Поведение</li> <li>Кодировка</li> <li>Выделение</li> <li>Цветовая схема</li> <li>Прозрачность</li> <li>Гиперссылки</li> <li>Иконки</li> </ul> | Основные настройки сеанса PuTTY<br>Укажите адрес, к которому хотите подключиться<br>Имя хоста (или IP-адрес) | Торт                       |
|                                                                                                    | 83.219.30.150<br>Тип соединения:<br><u>I</u> elnet <u>SSH</u> Ra <u>w</u> Rlogin Seri                        | 10022<br>al () AD <u>B</u> |
|                                                                                                    | Управление сеансами                                                                                          | Очистить                   |
|                                                                                                    | Default Settings                                                                                             | Загрузить                  |
|                                                                                                    |                                                                                                    | Сохранить                  |
|                                                                                                    |                                                                                                    | Удалить                    |
| ⊡ Соединение<br>Данные                                                                                                    |                                                                                                    | Новая папка                |
| Прокси<br>Telnet                                                                                                    |                                                                                                    | Удалить папку              |
| Rlogin<br>⊕-SSH<br>ZModem                                                                                                    |                                                                                                    | Уровень выше               |
| Serial                                                                                                    | Папка Default                                                                                                | ~                          |

Рисунок 1. Необходимые настройки приложения PuTTY для подключения к подготовленному серверу

После нажатия клавиши Enter откроется окно терминала с возможностью указания логина для подключения:

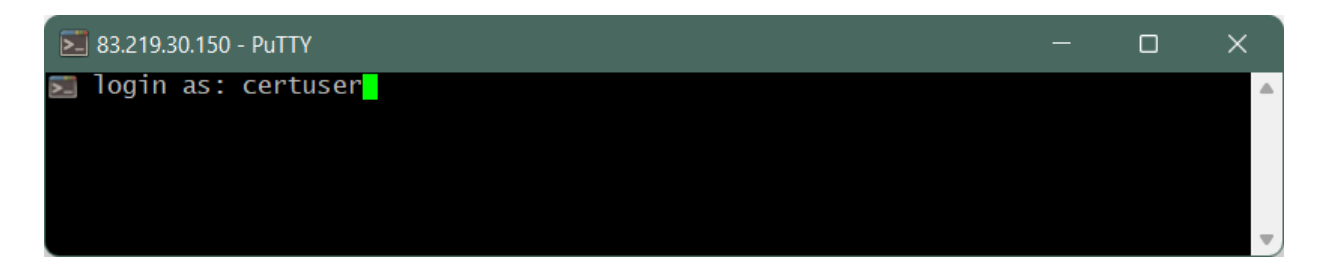

Рисунок 2. Приглашение для ввода логина подключения к серверу

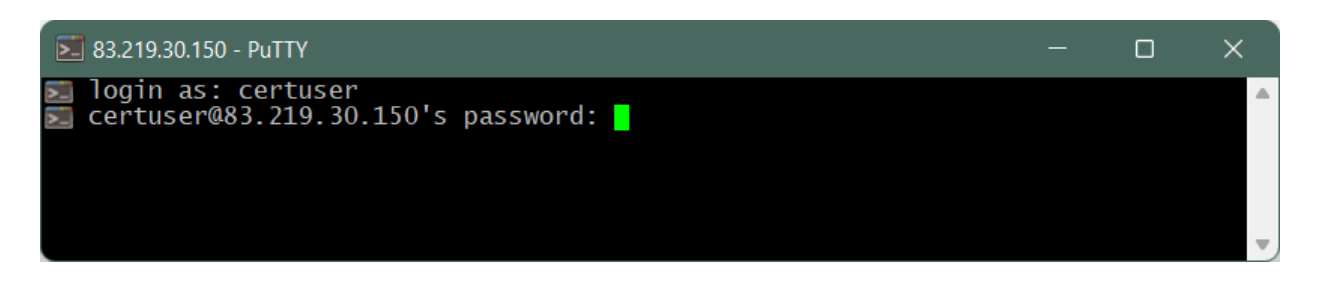

Рисунок 3. Приглашение для ввода пароля подключения к серверу

После ввода логина и нажатия клавиши Enter поступит приглашение ввести пароль (при вводе пароля вводимые символы не отображается). Если все данные введены корректно, то приложение сообщит об успешном подключении.

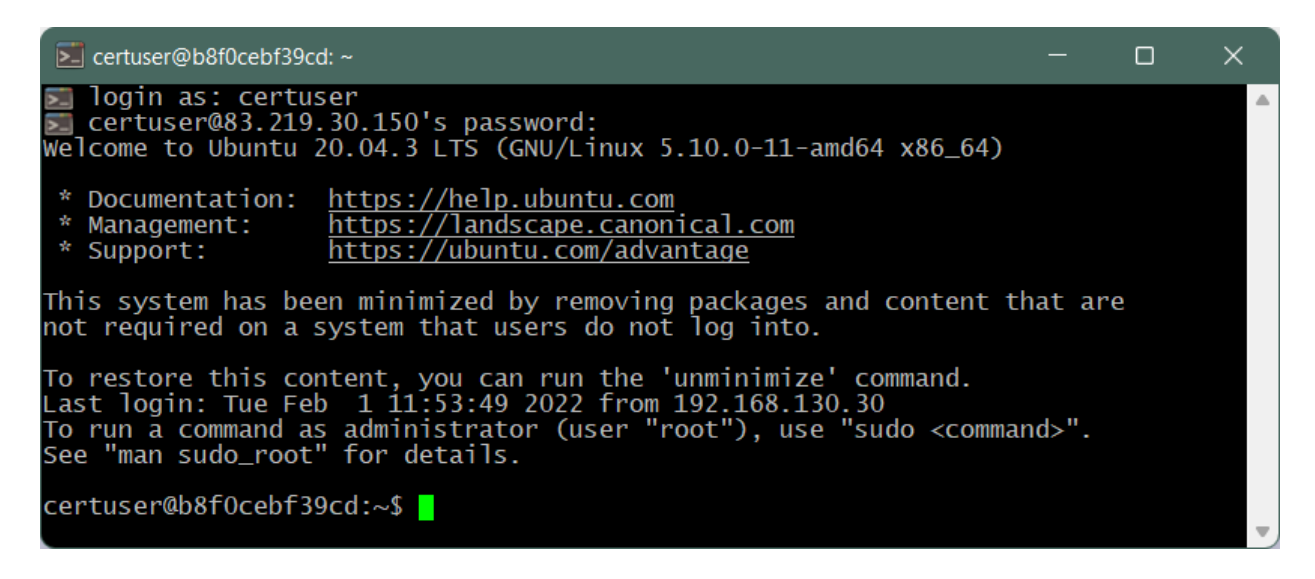

Рисунок 4. Сообщение об успешном подключении к серверу

Сводные данные для подключения: <u>Данные для подключения к SSH:</u> Адрес: 83.219.30.150 Порт: 10022 Пользователь: certuser Пароль: G5dvdh

Данные для подключения к веб-интерфейсу:

Адрес: http://83.219.30.150:8090 Пользователь: test Пароль: test

### 2. ПОДГОТОВКА СТВ К ЗАПУСКУ

Перед запуском компонентов СТВ необходимо выполнить инсталляцию ПО и его конфигурирование. Запуск СТВ выполняется в автоматическом режиме после успешной инсталляции и конфигурирования.

#### 2.1. Подготовка сервера трансляции видео к запуску

#### 2.1.1. Инсталляция сервера трансляции видео

Перед инсталляцией сервиса управления КТ на виртуальной машине с ОС Linux необходимо установить дополнительное ПО: Java 8 (JRE 8u202). Дистрибутив хранится на официальном сайте компании-разработчика Oracle (<u>https://www.oracle.com/java/technologies/javase/javase8-archive-downloads.html</u>) и распространяется свободно.

Установка Java выполняется в командной строке от имени суперпользователя:

sudo mkdir -p /usr/libjvm sudo cp jdk-8u202.tar.gz /usr/lib/jvm; cd /usr/lib/jvm sudo tar zxvf /usr/lib/jvm/jdk-8u202.tar.gz; sudo rm jdk-8u202.tar.gz sudo update-alternatives -install \ "/usr/bin/java" "java" "/usr/lib/jvm/jdk1.8.0\_202/bin/java" 0; Проверить установку можно с помощью команды:

java -version

Инсталлируется СТВ путем копирования файла videoservice124-1.3.0.jar в каталог /usr/share/VideoServer

#### cp videoservice124-1.3.0.jar /usr/share/VideoServer

После копирования исполняемого файла необходимо создать systemdслужбу для автоматического запуска ПО, для чего следует создать файл с именем videoservice.service в каталоге /etc/systemd/system:

#### sudo touch /etc/systemd/system/videoservice.service

После чего необходимо создать скрипт в каталоге /usr/ share/VideoServer с именем run.sh для запуска ПО с содержимым:

```
#!/bin/sh
APP="$(ls | grep .jar)";
java -jar $APP >> /dev/null;
```

Затем следует настроить systemd-службу, заполнив файл /etc/systemd/system/videoservice.service:

[Unit]
Description=Video Translation System (STV)
After=syslog.target network.target

```
[Service]
WorkingDirectory=/usr/share/VideoServer
SuccessExitStatus=143
ExecStart=/bin/bash /usr/share/VideoServer/run.sh
TimeoutStopSec=10
Restart=on-failure
RestartSec=5
```

[Install]
WantedBy=multi-user.target

Службу videoservice.service необходимо включить в автозапуск: sudo systemctl daemon-reload sudo systemctl enable videoservice.service

## 2.1.2. Конфигурирование сервера трансляции видео

Конфигурация СТВ содержится в файле конфигурации application.yaml, который находится в каталоге /usr/share/VideoServer. Параметры конфигурации описаны в приложении А.

После выполненных операций по конфигурированию СТВ необходимо перезапустить службу (для запуска потребуется аппаратный ключ Guardant): sudo systemctl restart videoservice.service